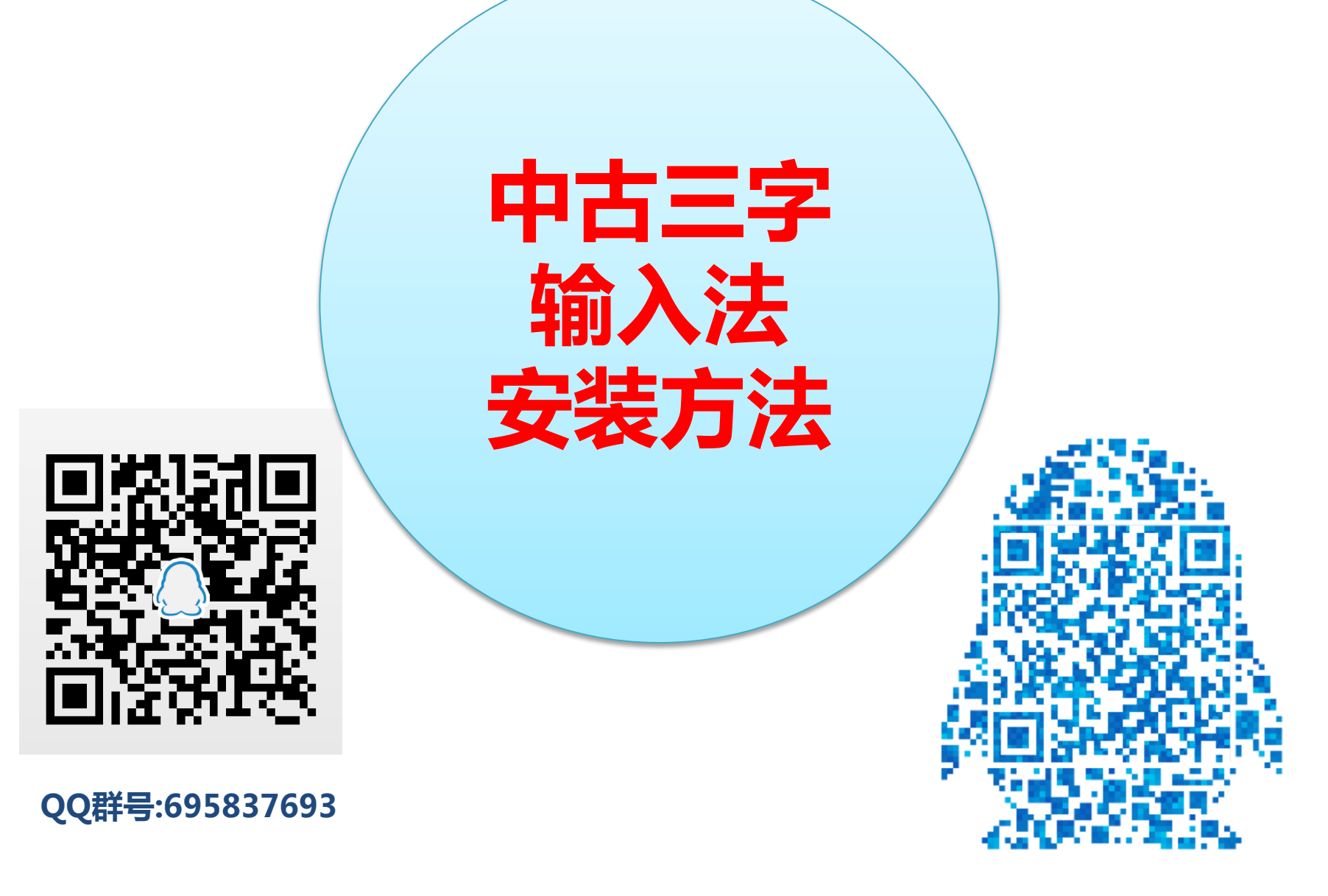

作者QQ号:1538166081

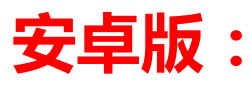

- 加入中古三字QQ群:
- QQ群号:695837693

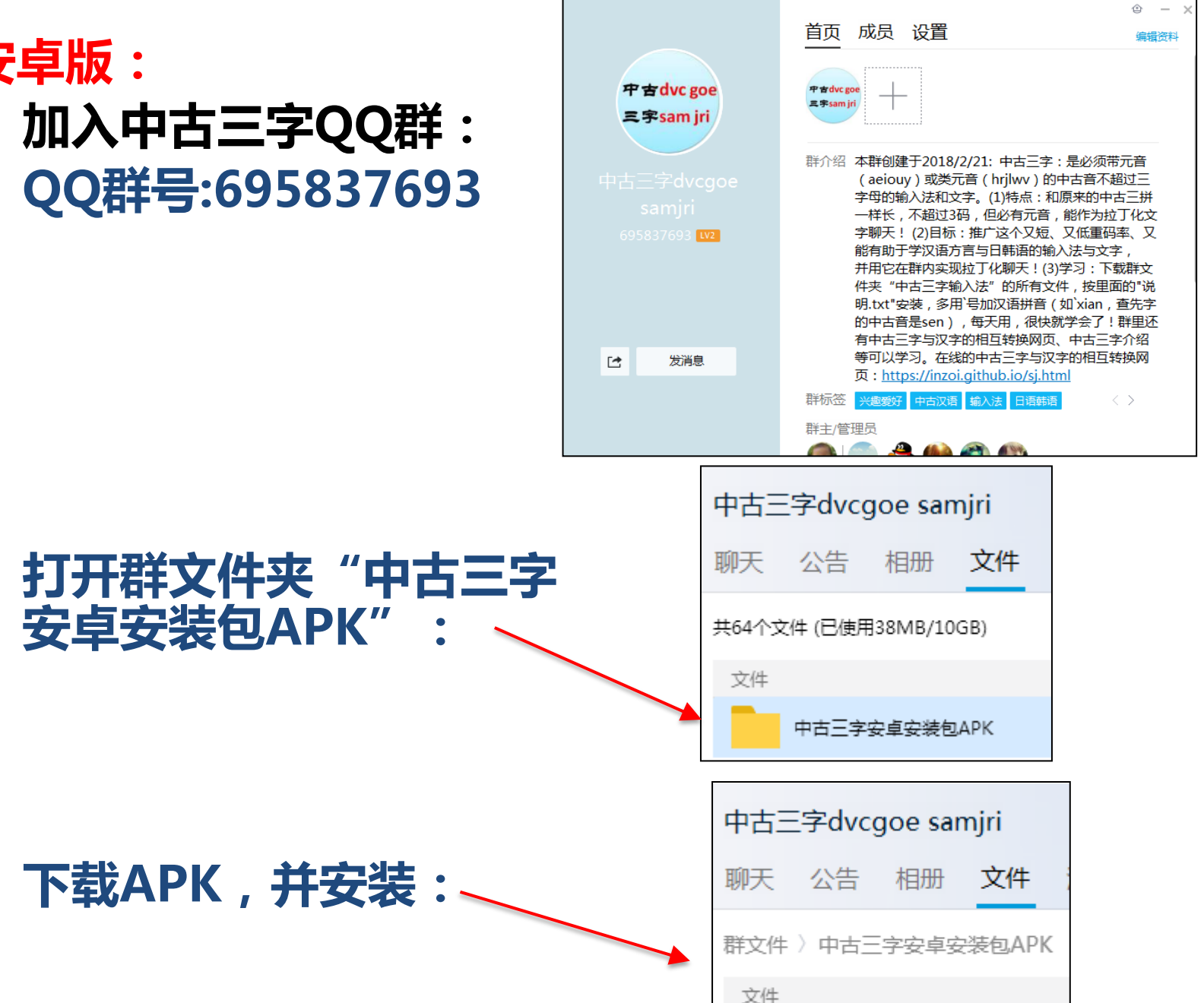

中古三字输入法.apk

下载APK,并安装:

安卓安装包APK"

# ・安装后,点开手机屏 幕的同文输入法图标

# ・进入应用界面

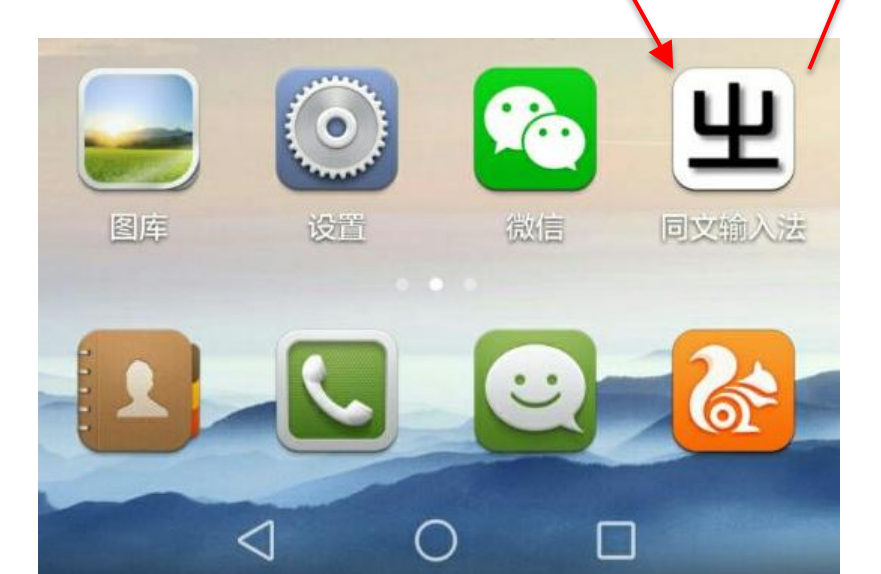

## 仅限紧急呼叫团 🖏 🔶 🖈 🔲 19:56 **出** 同文输入法 夜间 启用 启用同文输入法平台 选取 选取同文输入法平台 部署 修改设置后需要再次部署同文输入法平台 输入 键盘 求助 关于 <

 ・ 点击 "启用",选择 "同文输入法" (有时无" 启用",可不做这步)
 ・ 点击 "选取",选择 "同文输入法"

|           | 仅限紧急呼叫图                 | 🖏 🛜 🖬 🔲 19:56 |
|-----------|-------------------------|---------------|
|           | <b>出</b> 同文输入法          |               |
|           | 夜间                      | 关闭            |
| $\langle$ | <b>启用</b><br>启用同文输入法平台  | >             |
| $\langle$ | <b>选取</b><br>选取同文输入法平台  | >             |
|           | <b>部署</b><br>修改设置后需要再次部 | 署同文输入法平台      |
|           | 输入                      |               |
|           | 键盘                      |               |
|           | 求助                      |               |
|           | 关于                      |               |
|           | $\triangleleft$         | $\cap$ $\Box$ |

|   | 仅限紧 | 急呼叫図                  |                 | Ø 🛜 💉 🗖 | 19:57 |
|---|-----|-----------------------|-----------------|---------|-------|
|   |     |                       | 语言和输入法          |         |       |
|   | 键盘和 | 口输入法                  |                 |         |       |
|   | 0   | <b>百度输入法华</b><br>中文   | 些为版             |         | i     |
|   | 0   | 华为Swype辅<br>多国文字的输入》  | <b>ì入法</b><br>法 |         | i     |
|   | 0   | Android 键盘<br>英语 (美国) | t (AOSP)        |         | i     |
| < | 0   | 同文输入法                 |                 |         | i     |
|   |     |                       |                 |         |       |
|   |     |                       |                 |         |       |
|   |     |                       |                 |         |       |
|   |     |                       |                 |         |       |
|   |     | $\triangleleft$       | 0               |         |       |

- ・ 点击"输入",点"方案",勾选所以方案,点"确定"
- 如果输入法有问题时,可以使用以下的"回厂"和"部署"恢复

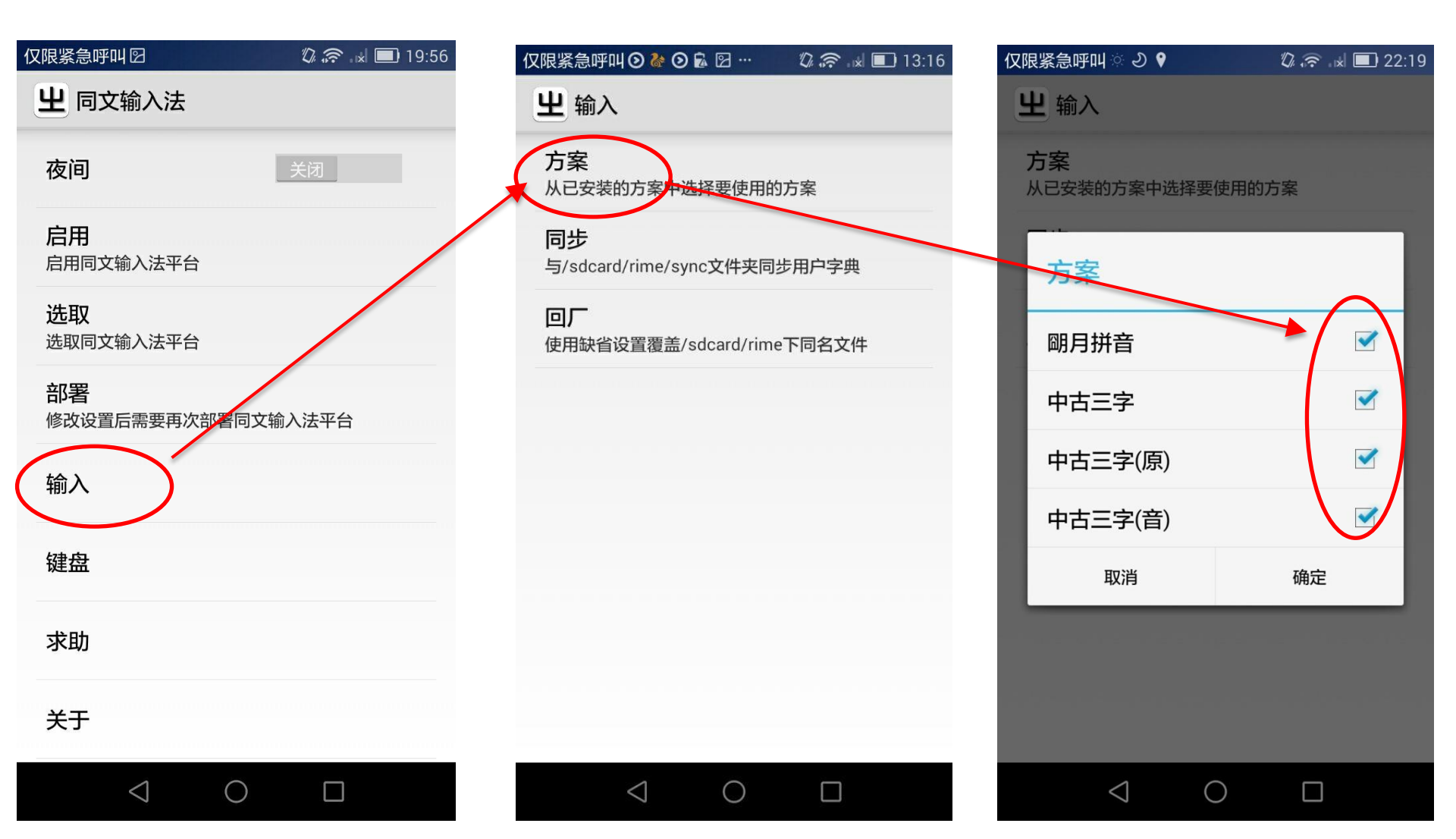

## ・点击"键盘",选"Key10",点"确定"

| 仅限紧急呼叫团                   | 🖏 奈 🖃 🔲 19:56 |
|---------------------------|---------------|
| <b>出</b> 同文输入法            |               |
| 夜间                        | 关闭            |
| <b>启用</b><br>启用同文输入法平台    |               |
| <b>选取</b><br>选取同文输入法平台    |               |
| <b>部署</b><br>修改设置后需要再次部署同 | ]文输入法平台       |
| 输入                        |               |
| 键盘                        | )             |
| 求助                        |               |
| 关于                        |               |
| $\triangleleft$ O         |               |

| 仅限紧急呼叫 🛛 🌣 🔊 🕈 🧼 🖏 💭 22:20 |                 |            |    |            |                  |
|----------------------------|-----------------|------------|----|------------|------------------|
| Ľ                          | 上键盘             |            |    |            |                  |
|                            | 主题              |            |    |            |                  |
|                            | Key10           |            |    | ۲          | $\triangleright$ |
|                            | Key8            |            |    | $\bigcirc$ |                  |
|                            | Кеу9            |            |    | $\bigcirc$ |                  |
|                            | qinghong        |            |    | $\bigcirc$ | -                |
|                            | sougou          |            |    | $\bigcirc$ |                  |
|                            | tongwenfeng     |            |    | $\bigcirc$ |                  |
|                            | trime           |            |    | $\bigcirc$ |                  |
|                            | 取消              |            | 确定 |            |                  |
|                            | 上屏时朗读字符         |            | 关闭 |            |                  |
|                            | $\triangleleft$ | $\bigcirc$ |    |            |                  |

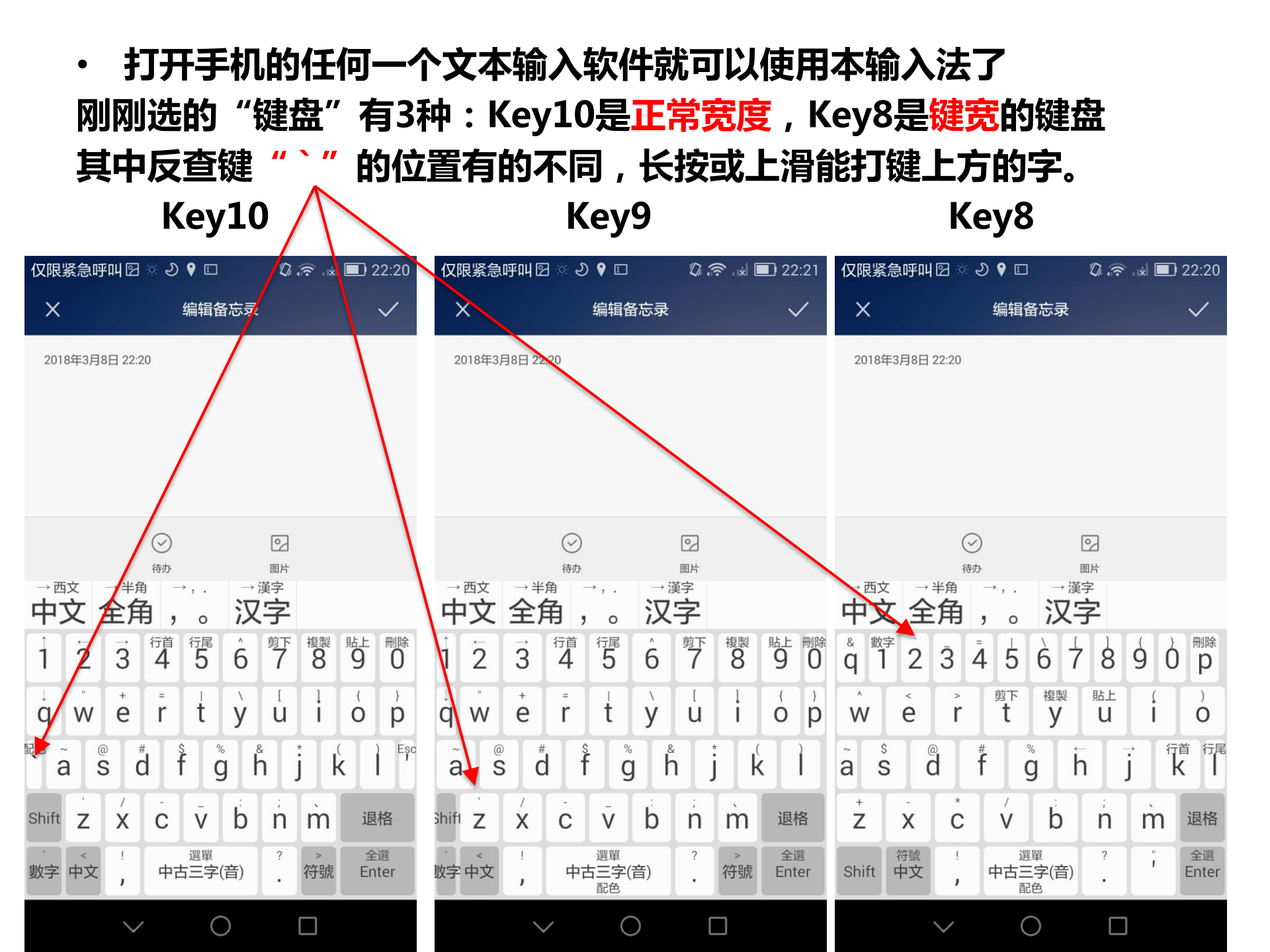

# ·打"wo"能反查汉语拼音wo的汉字的中古三字 ·用""加汉语拼音能反查该拼音的字的中古三字

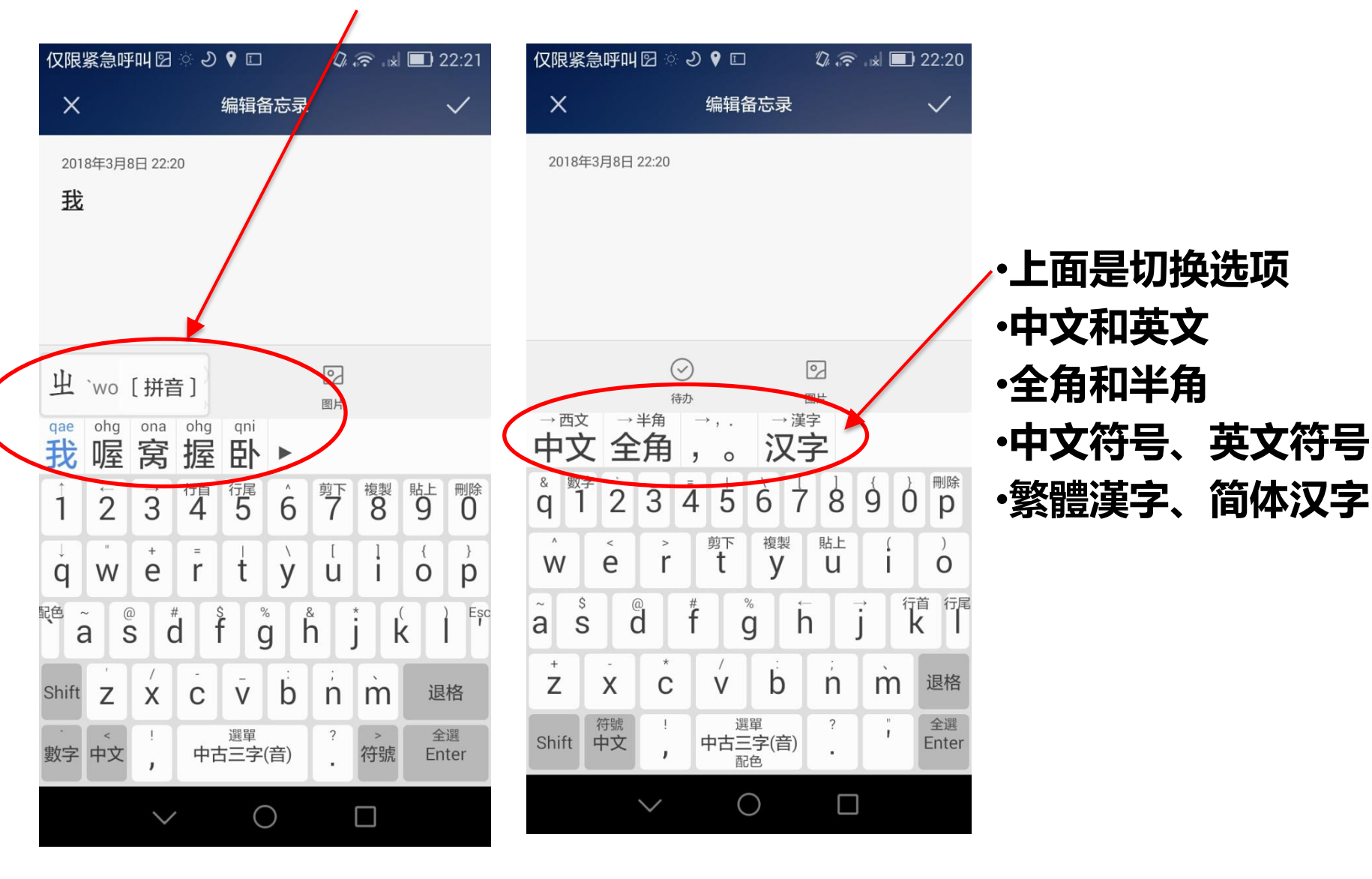

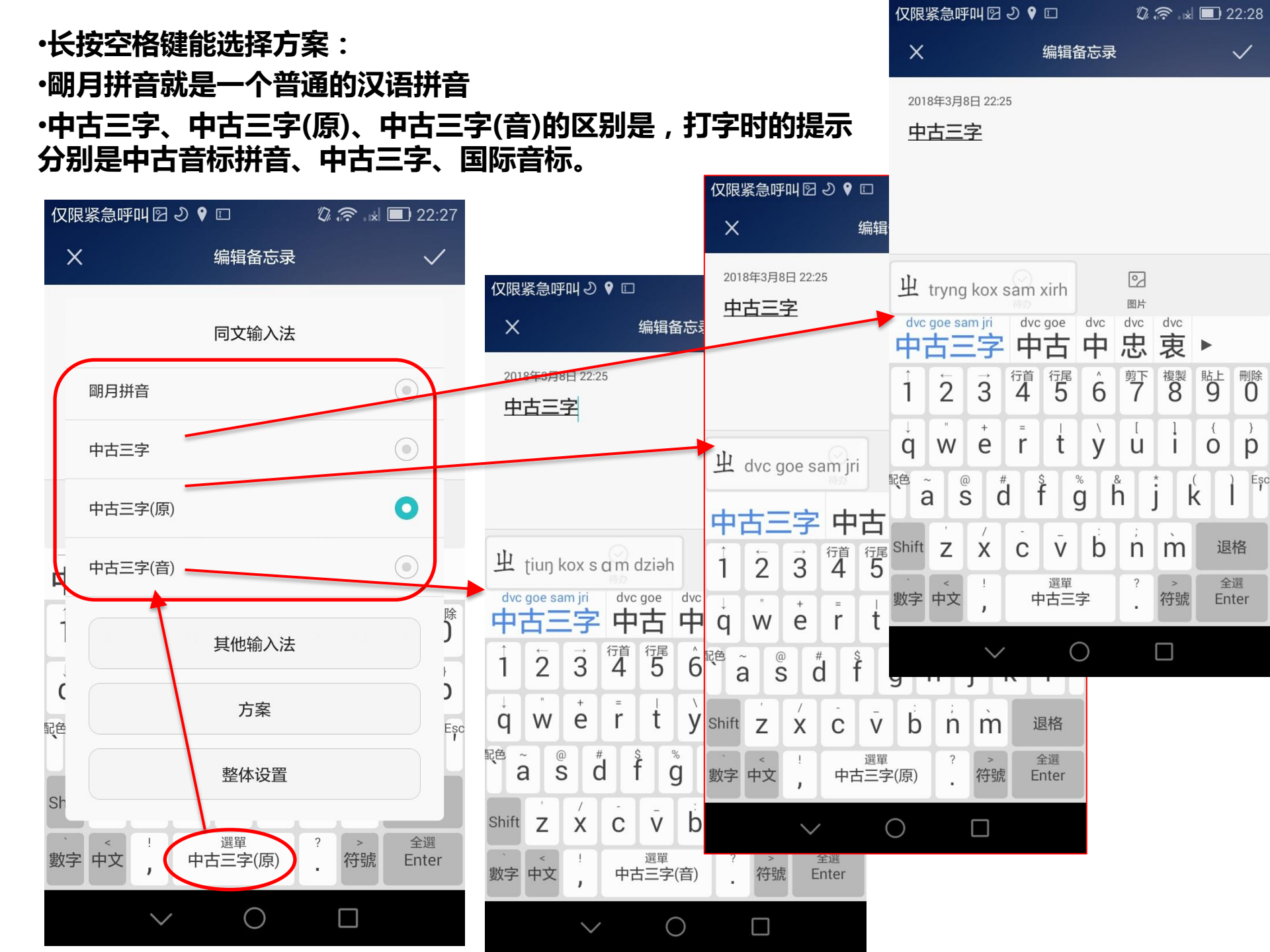

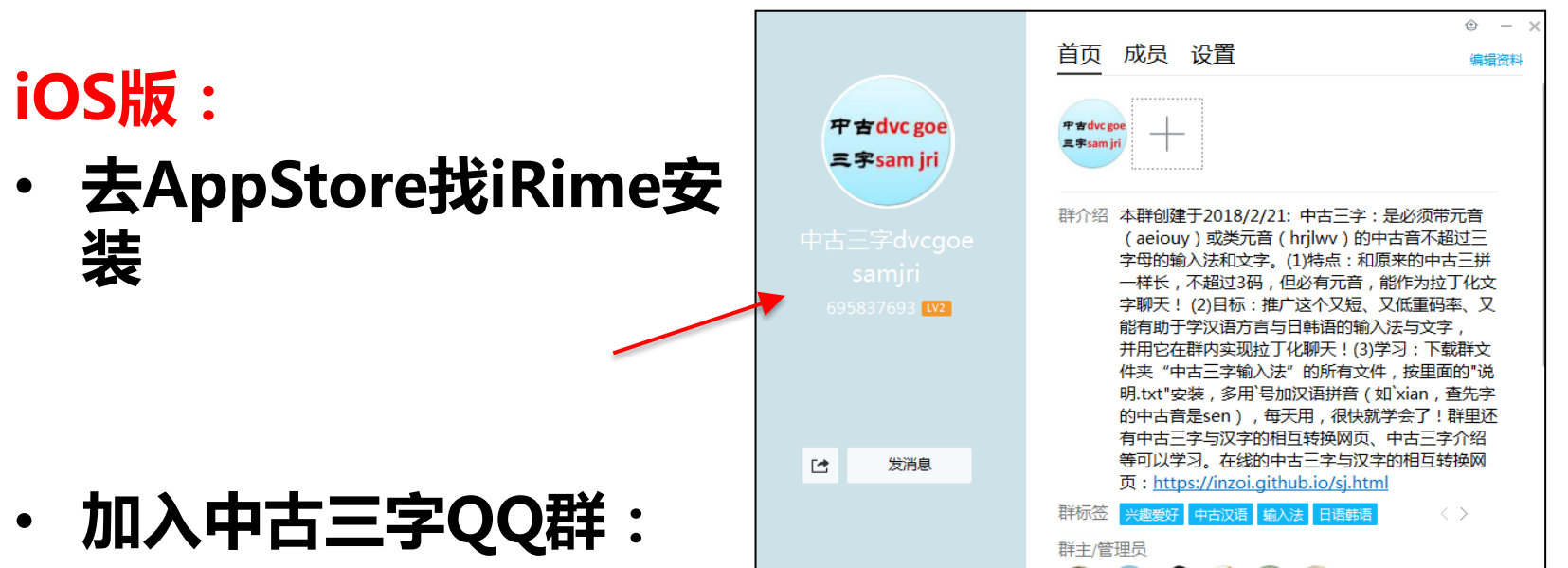

- ・ QQ群号:695837693
- ・打开群文件夹内"中古三 字输入法"所有文件 , 通过WIFI传输到手机的 iRime
- ・后面的方法同安卓版。

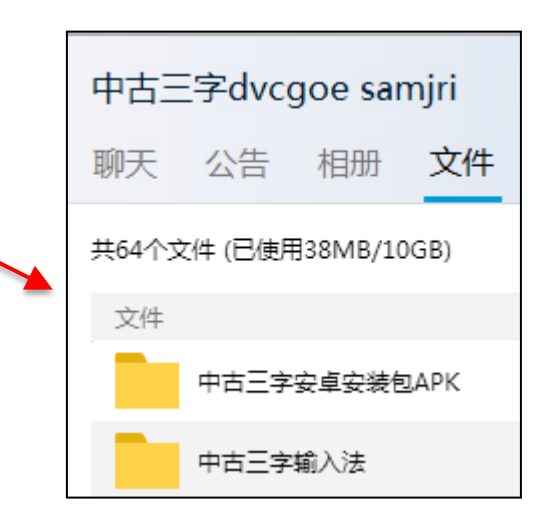

### Windows电脑版:

- ・ 去www.rime.im安装小狼毫 输入法
- ・加入中古三字QQ群:
- ・QQ群号:695837693
- ・打开群文件夹内"中古三字 输入法"所有文件,下载到 电脑。

取り前前入法懂我心意、
■ 小狼童0.930

#### 支持 Windows XP sp3, Windows 7+, Mac OS X 10.7+, Linux (IBus, Fcitx) 下載更多版本 »

|                                                               | 首页 成员 设置                                                                                                    | ○ - ×<br>編掲资料                                             |
|---------------------------------------------------------------|----------------------------------------------------------------------------------------------------|-----------------------------------------------------------|
| 中                                                             | Prádvc goe                                                                                                    |                                                           |
| 中古三字dvcgoe<br>samjri<br><sup>695837693</sup> <mark>1</mark> 2 | 群介绍 本群创建于2018/2/21:中古三字:是<br>(aeiouy)或类元音(hrjlwv)的中古<br>字母的输入法和文字。(1)特点:和原来<br>一样长,不超过3码,但必有元音,能/<br>字聊天!(2)目标:推广这个又短、又代 | 必须带元音<br>音不超过三<br>的中古三拼<br>作为拉丁化文<br>运马李、又                |
| 中古三字dv                                                        | → □                                                                                                    | 与又子,<br>〕: 下载群文<br>按里面的"说<br>tian,查先字<br>会了! 群里还<br>古三字介绍 |
| 1 聊大 公告                                                       |                                                                                                    | 相互转换网                                                     |
| 共64个文件(已(                                                     | 使用38MB/10GB)                                                                                                    |                                                           |
| 文件<br>中古王                                                     | E字安卓安装包APK                                                                                                    |                                                           |
| - pt =                                                        | [字输入法                                                                                                    |                                                           |

## Windows电脑版:

- ・从菜单打开"用户文件夹", 粘贴刚刚下载的"中古三字、 输入法"所有文件
- 点 "重新部署"

| 📙 教育部臺灣閩南語漢字輸入法    |                    |
|--------------------|--------------------|
| 🎍 久趣英语             |                    |
| 🔰 启动               | user               |
| 퉬 搜狗拼音输入法          | <del>र) ध</del> ्य |
| 퉬 腾讯软件             | 213                |
| 🍶 万步网客户端           | 图片                 |
| 🕌 微信               |                    |
|                    | 音乐                 |
| 🎍 希沃软件             | 江谷田                |
| 🎍 小狼毫輸入法           | 计异例。               |
| 💽 【小狼堂】 安裝選項       | 控制面板               |
| ◎ 【小狼毫】程序文件夾       |                    |
| 🔮 【小狼荤】 檢查新版本      | 设备和打印机             |
| · [小狼毫] 輸入法設定      |                    |
| [小狼室] 說明書          | 默认程予               |
| 【小狼室】用戶詞典管理        | 帮助和支持              |
| 1 【小狼室】 用戶文件夾      |                    |
| 📥 【小狼室】用戶資料同步      |                    |
| ▲ ✓ 【小狼室】 重新部署     |                    |
| 山小狼室算法服務           |                    |
| 司 卸載小狼室            |                    |
| 山雷软件               |                    |
| 📕 优酷土豆             |                    |
| 中国平安安全输入控件         |                    |
| → 中国邮政储蓄银行网上银行安全套件 |                    |
| 中信银行网银伴侣           |                    |
| 🤚 中信银行增强型UKEY管理工具  |                    |
| ◀ 返回               |                    |
|                    |                    |
| 搜索程序和文件            | 关机 ▶               |
|                    |                    |
|                    | ھ 🐌 🔝              |

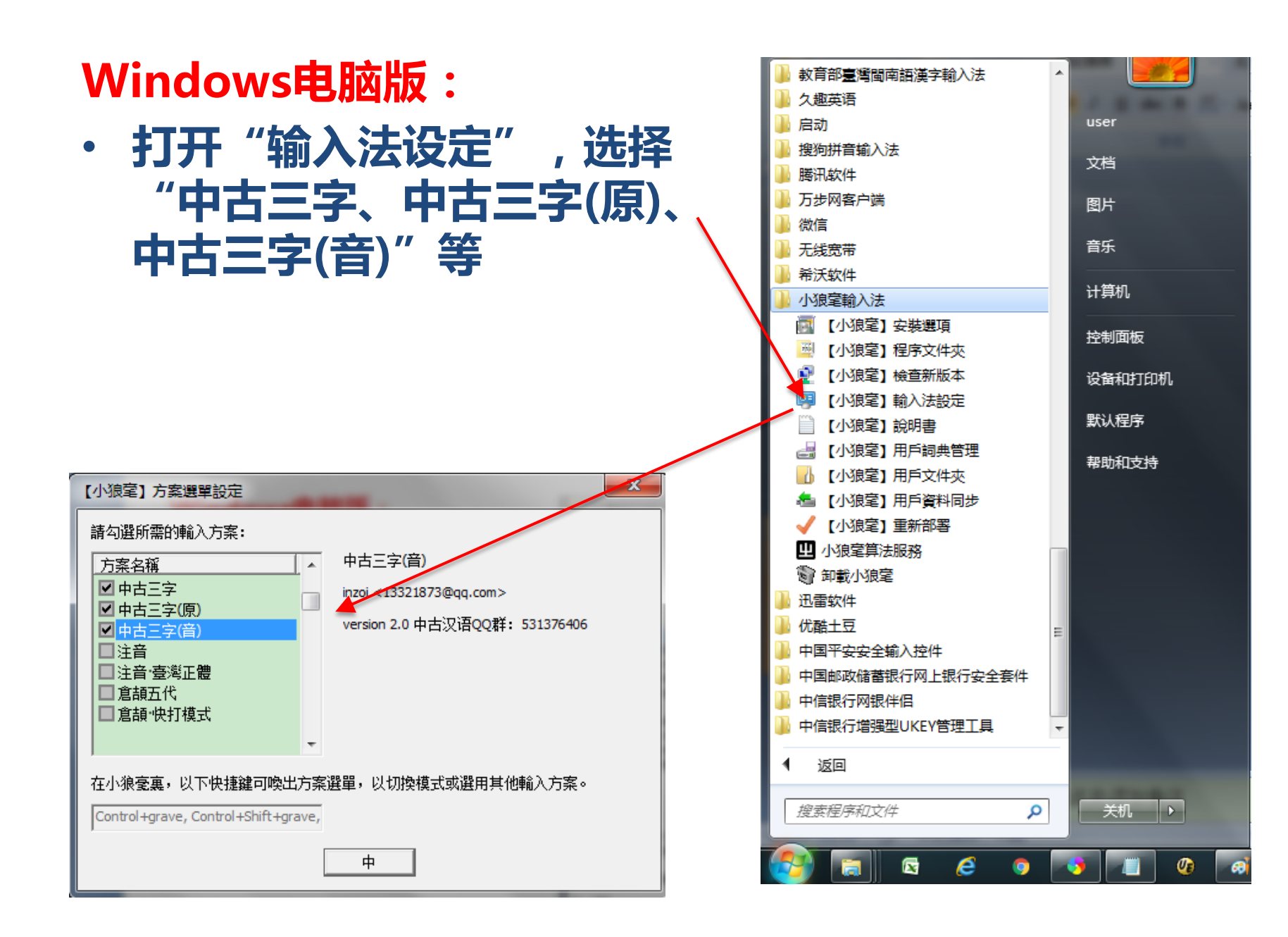

## Windows电脑版:

- ・ 从Windows输入法栏选择小狼毫 (或用快捷键Ctrl-Shift-1)
- ・打字时,用快捷键Ctrl-`选择输入 法方案(例如提示方式)、中英文、全 半角、繁简体等。
- ・3种提示方式的电脑效果:

|      | ~ | 中文(简体) - 美式键盘    |  |  |
|------|---|------------------|--|--|
|      | 四 | 中文(简体) - 百度五笔输入法 |  |  |
|      | B | 中文(简体) - 搜狗拼音输入法 |  |  |
|      | Ш | 小狼童              |  |  |
| 🗒 сн | ш | ② ↓ 66% 😑 🔍 👘    |  |  |

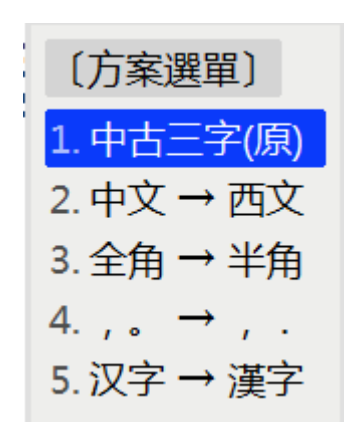

リ. 宙

niu

| 中古三字、         | 中古三字(原)、  | 中古三字(音)       |
|---------------|-----------|---------------|
| nrirx haux ›  | nru hau › | ηiəx hαux ›   |
| 1. 你好 nru hau | 1. 你好     | 1. 你好 nru hau |
| 2.你 nru       | 2. 你      | 2. 你 nru      |
| 3. 价 nru      | 3. 伱      | 3.            |
| 4. 伲 nru      | 4. 伲      | 4. 伲 nru      |
| 5.聻 nru       | 5 連       | E 連f ID FUL   |